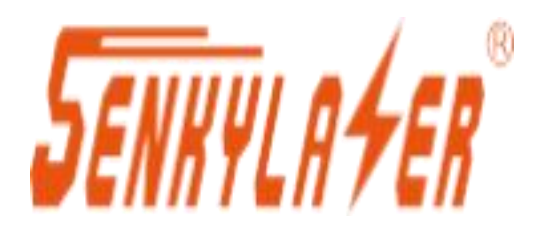

感知真实!

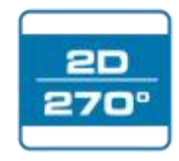

# 激光雷达传感器 LR-1F 系列 用户手册

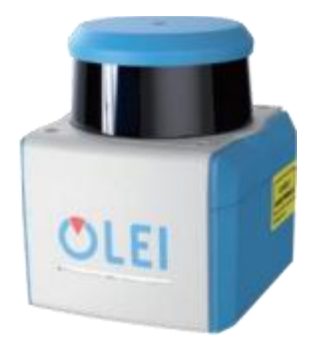

请使用产品前阅读本手册,以获得最佳的产品性能. 务必妥善保管本手册,以方便日后查阅.

LR-1F-202212

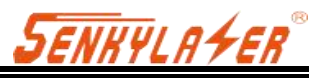

| 1.     | 文档说明      | 1 |
|--------|-----------|---|
| 2.     | 安全提示      | 1 |
| 3.     | 产品简介      | 2 |
| 4.     | 安装使用      | 2 |
| 4.1.   | 机械接口      | 2 |
| 4.2    | 电气接口      | 3 |
| 4.3    | 通信接口      | 4 |
| 5.     | 工作原理      | 6 |
| 6.     | 数据包格式     | 7 |
| 6.1.   | 概述        | 7 |
| 6.2.   | 头文件定义     | 7 |
| 6.3.   | 数据块定义     | 8 |
| 6.4    | 数据转换      | 8 |
| 7.     | 参数配置      | 9 |
| 7.1.   | 网页参数配置    | 9 |
| 7.2.   | 上位机软件参数配置 | 9 |
| 8.     | 问题排查1     | 0 |
| 附录     | A 数据包1    | 1 |
| 附录     | B 机械尺寸1   | 2 |
| 附录     | C 电气连接示例1 | 3 |
| 附录     | D 固件升级1   | 3 |
| 附录     | EROS 驱动1  | 4 |
| 附录     | F机械安装建议1  | 4 |
| 附录     | G 传感器清洁1  | 7 |
| G. 1 🕯 | 注意事项1     | 7 |
| G.2    | 需要的材料1    | 7 |
| G. 3   | 清洁方法1     | 7 |

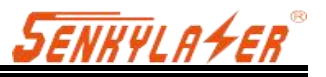

## 1. 文档说明

为确保产品正常使用,请勿打开传感器,避免造成设备损坏;

∞ 阅读说明: 请在使用本产品前, 认真阅读所有的安全和操作说明;

- ☑ 保留说明: 请保留好所有安全和操作说明, 以便将来参考;
- ∞ 注意警告: 请注意产品和使用手册中的所有警告事项;
- ☑ 遵循说明: 请遵循所有操作和使用说明;
- ④ 维修说明:除操作手册中的故障排查说明之外,请不要尝试自行维修产品,及时联系欧镭激光 技术人员协助解决。

凡违反上述安全条例造成的设备损坏,均不在保修范围内。

## 2. 安全提示

#### 🔪 注意激光安全

- ☑ 本产品中包含不可见的激光,其激光安全等级为 CLASS-I;
- ∞ 切勿擅自打开设备罩壳, 罩壳开启不会致使激光关闭;
- ☑ 罩壳开启后,无法保证设备仍然处于 CLASS-I 激光安全状态。

#### ∧ 注意电气安全

- ☑ 电气线缆连接或拆除时, 需要断开供电电源;
- ☑ 设备连接的供电电源必须符合操作说明要求;
- ∞ 设备使用时,正确连接参考电位端,避免等电位电流造成的人员伤害。

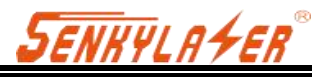

## 3. 产品简介

LR-1F 是一种 360° 连续扫描的激光雷达。除了满足全角度扫描范围外, 亦通过优化的光学设计,获得了更远的测量距离。

LR-1F 适用于各种工业场景下的应用,如机器人、安全和监视、工业自动化和物流等,也可以用于移动测绘等空间测绘系统用途,用户可以根据环境感知、导航等不同需求选择不同规格版本的激光雷达产品。

凭借行业领先的工程制造设施、专业级的校准实验室校准、严苛的环境条件验证过程,力求提 供给用户一个性能可靠、品质优异、坚固耐用的激光雷达传感器。

## 4. 安装使用

### 4.1. 机械接口

LR-1F 激光雷达可以采用背部安装和底部安装两种安装方式。

∞ 背部安装

主机背部拥有 4 个用于固定安装的 M5 螺钉孔(孔深 8mm)。

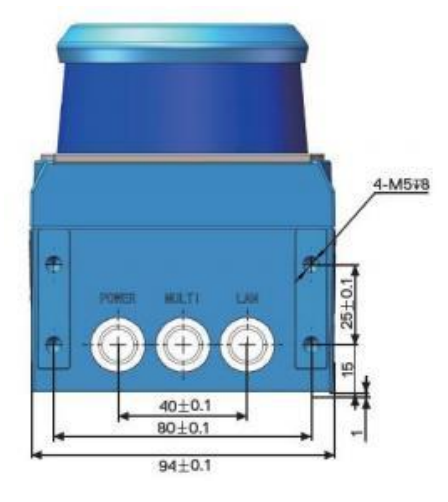

图 1 LR-1F 背部安装接口

∞ 底部安装

主机底部拥有 3 个用于固定安装的 M5 螺钉孔(孔深 8mm)。

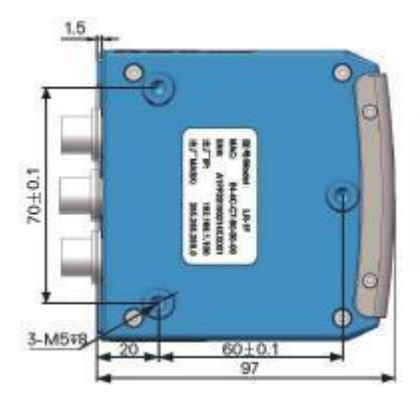

图 2 LR-1F 底部安装接口

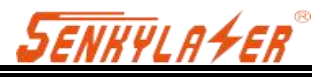

## 4.2 电气接口

LR-1F 拥有 3 个接口,分别是电源接口、 I/O 接口和 4 PIN 以太网接口,如下图所示。

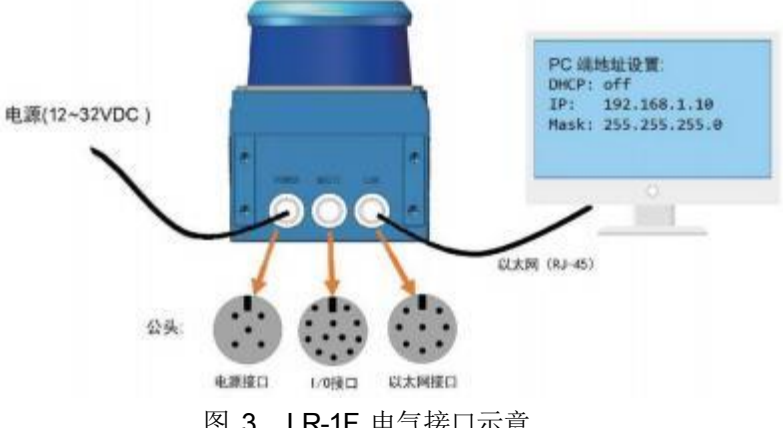

图 3 LR-1F 电气接口示意

④ 4.2.1 电源、I/0 接口

电源接口采用 12-32VDC 供电, 各 PIN 脚定义如下表所示。

| 序号 | 定义             | 线缆颜色 |
|----|----------------|------|
| 1  | GND            | 黑色   |
| 2  | GND            | 灰色   |
| 3  | NC             | 蓝色   |
| 4  | NC             | 白色   |
| 5  | VCC (12~32VDC) | 棕/红  |

表 1 电源接口定义

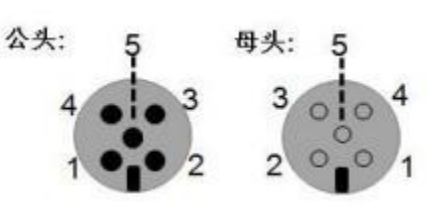

图 4 电源接口 PIN 脚示意

3.2.2 Ⅳ 接口

I/O 接口的 PIN 脚定义如下表所示。 序号 定义 线缆颜色 1 NC 橙色 2 Output 0 棕色 3 NC 黄色 4 NC 绿色 5 NC 紫色 6 NC 灰色 7 NC 深蓝 NC 8 浅蓝 9 NC 白色 10 GND\_IO 黑色 11 NC 粉色 12 VCC\_IO 红色

表 2 I/O 接口定义

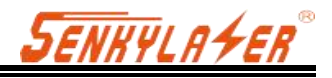

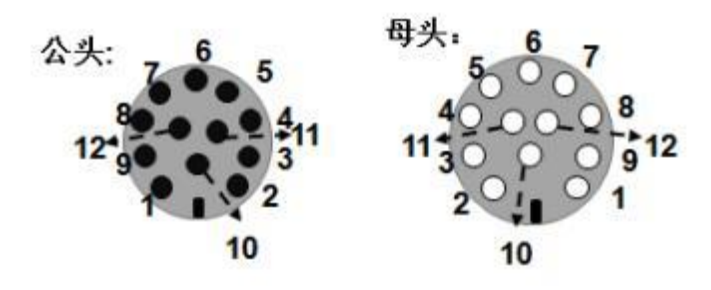

图 5 I/O 接口 PIN 脚示意

· **4.2.2** 以太网接口

以太网接口的 PIN 脚定义如下表所示。

| 序号 | 定义           |
|----|--------------|
| 1  | TxData+: 发送+ |
| 2  | TxData-: 发送- |
| 3  | RxData+: 接收+ |
| 4  | NC           |
| 5  | NC           |
| 6  | RxData-: 接收- |
| 7  | NC           |
| 8  | NC           |
| L  | 1            |

表 3 以太网接口定义

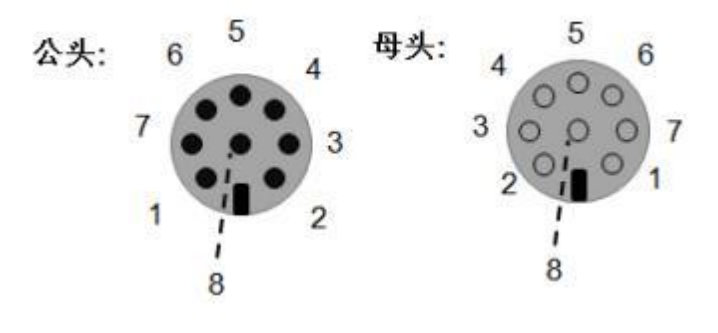

图 6 以太网接口 PIN 脚示意

### 4.3 通信接口

LR-1F 与电脑之间采用标准以太网 RJ-45 接口连接,通信前需要对电脑 IP 地址进行设置,激光 雷达和电脑 IP 必须设置在同一个子网内,且不能冲突。点云数据包的端口号默认为 2368。

出厂默认设置如下所示:

- 电脑 IP: 192.168.1.10
- 电脑子网掩码: 255.255.255.0
   激光雷达默认出厂设置如下所示:
- ③ 激光雷达 IP: 192.168.1.100
- 激光雷达子网掩码: 255.255.255.0
   电脑端具体设置流程如下所示:

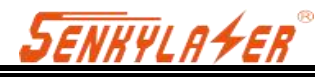

| *(F) (開催) 音話        |                                                                                                   | *  **    ########                            | - ' |
|---------------------|---------------------------------------------------------------------------------------------------|----------------------------------------------|-----|
|                     | 查看基本网络信息并设置连接                                                                                     |                                              |     |
| 更改造成時设置             | ↓ 本地達接 状态<br>常规                                                                                   | Internet                                     |     |
|                     | 注接<br>IPv4 注接: Internet<br>IPv6 注接: 无 Internet 访问积限<br>解释状态: 已启用<br>非续时间: 05:42.57<br>速度 1.0 Gbps | 15日日2日十千15日<br>は5日間間: Internet<br>注意: 章 本田注意 | 9   |
|                     | 译细信息 (0)                                                                                          | 1: 或设置新由器或访问点。                               |     |
| 另清参词<br>Internet 透现 | 李伟: 11,944,167 / 200,596,932                                                                      | PN 网络重新。                                     |     |
| Windows 防火槽         | 关闭(0)                                                                                             |                                              |     |

图 7 电脑 IP 设置步骤一

| EIGOUTEH                  |                          |             |
|---------------------------|--------------------------|-------------|
| Y Kealtek P               | CIe GBE Family Control   | ller        |
| 临底接使用下列                   | 项目(0):                   | 配置(C)       |
| Microso                   | ft 网络客户端                 |             |
| ⊻ 📕QoS 数排<br>▼ 📕Microso   | 看包计划程序<br>ft 网络的文件和打印机∶  | 出賣          |
| Interne                   | t 协议版本 6 (TCP/IPve       | 5)          |
| 🗹 🔺 Interne               | t 协议版本 4 (TCP/IPv4       | ()<br>      |
| ✓ → 独踏层打 ✓ → 链路层打         | 印发现映射器 1/0 躯动<br>印发现响应程序 | <b>阳柱</b> 序 |
| 安装 (M)                    | [ 卸载 (V) ]               | 属性 (R)      |
| S. 2004 S. 200            |                          |             |
| 描述                        |                          | 、今根出方て同     |
| 描述<br>TCP/IP。该协<br>的相互连接的 | 议是默认的广域网络协议<br>网络上的通讯。   | () 占征供往不问   |

图 8 电脑 IP 设置步骤二

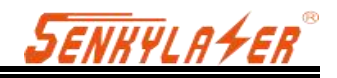

| 如果网络支持此功能,则可<br>您需要从网络系统管理员幼      | 以發取自动指派的 IP 设置。否则,<br>获得适当的 IP 设置。 |
|-----------------------------------|------------------------------------|
| ◎ 自动获得 IP 地址(0)                   |                                    |
| ④ 使用下面的 IP 地址 0                   | 5):                                |
| IP 地址(I):                         | 192 .168 . 1 . 10                  |
| 子阿掩码(U):                          | 255 .255 .255 . 0                  |
| 默认网关(0):                          | 3 2 3                              |
| ● 自动获得 DMS 服务器                    | eeth (B)                           |
| <ul> <li>使用下面的 DMS 服务;</li> </ul> | 器地址 (E):                           |
| 首选 DHS 服务器(P):                    | (                                  |
| 备用 DMS 服务器(A):                    | 1 10 10 100 T                      |
| 同復中国もに恐躍すり                        | 宣讯(V)                              |

图 9 电脑 IP 设置步骤三

## 5. 工作原理

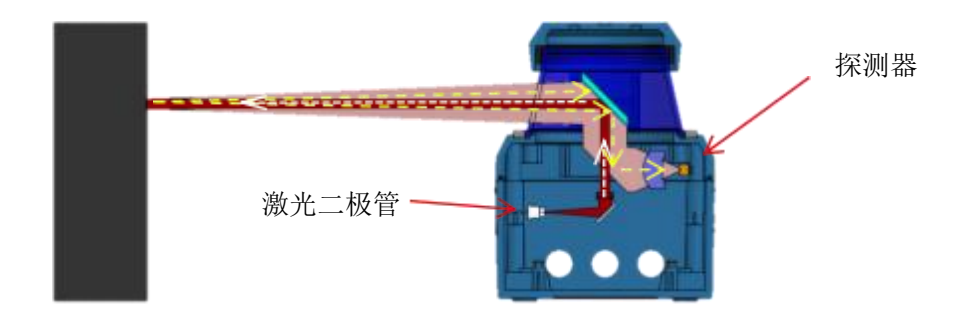

#### 图 10 LR-1F 激光雷达工作示意图

LR-1F 测量原理如上图所示,它采用飞行时间原理测量距离。激光雷达以均匀和极短的时间间隔 发射激光脉冲,当激光遇到障碍物时会反射回来。激光雷达接收到反射回来的光信号,根据发射与 接收之间的时间差(即激光的飞行时间)T 以及光速C,可计算得到物体与激光雷达之间的距离信息, 计算方法如下所示:

$$D = \frac{CT}{2}$$

**D**—探测距离 **T**—飞行时间 **C**—光速

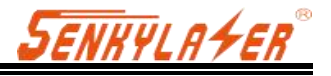

## 6. 数据包格式

LR-1F 能实现激光点云数据传输。激光雷达点云数据的解析请参考以下内容。

LR-1F 与电脑之间的信息传输遵循 UDP/IP 标准网络协议,数据采用 Little-endian 格式,低字节 在前,高字节在后。

### 6.1. 概述

数据包的总长为 1240 字节, 其中头文件 40 字节, 激光返回数据 1200 字节。

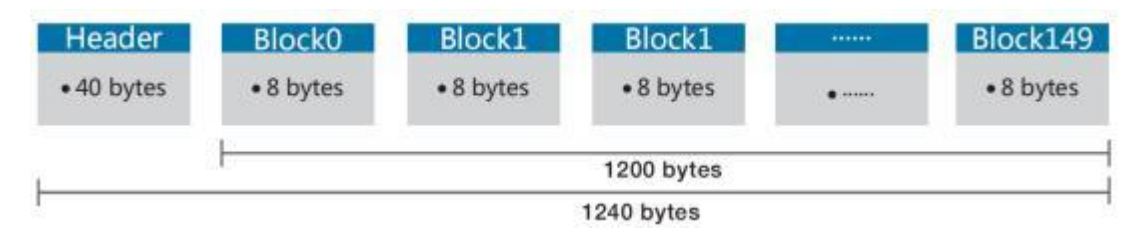

图 11 点云信息数据包格式

数据帧总长度 1240 字节, 其中:

- 帧头: 40字节。
- 必 数据块: 150×8=1200 字节。

### 6.2. 头文件定义

数据包的总长为 1240 字节,其中头文件 40 字节,激光返回数据 1200 字节。

| 偏移量 | 长度 | 说明                          |  |  |
|-----|----|-----------------------------|--|--|
| 0   | 4  | 标识符,固定为 <b>0xFEF0010F</b>   |  |  |
| 4   | 2  | 协议版本,当前为 0x0200             |  |  |
| 6   | 1  | 距离比例,实际距离值=距离读数×距离比例(mm)    |  |  |
| 7   | 3  | 品牌商代码,大写字母及数字表示,长度不足末尾补"\0" |  |  |
| 10  | 12 | 销售型号字符串,字符串以"\0"结尾。         |  |  |
| 22  | 2  | 内部型号代码                      |  |  |
| 24  | 2  | 硬件版本                        |  |  |
| 26  | 2  | 软件版本                        |  |  |
| 28  | 4  | 时间戳,单位为 ms                  |  |  |
| 22  | 2  | Bit[14:0]: 转速               |  |  |
| 32  |    | Bit15: 旋转方向(0: 顺时针, 1: 逆时针) |  |  |
|     |    | 安全区状态,与硬件输入/输出口状态相同         |  |  |
| 34  | 1  | BIT[3:0]: 同 OUTPUT[3:0]     |  |  |
|     |    | BIT[7:4]: 同 INPUT[3:0]      |  |  |
|     |    | 错误状态, 对应位为"1"表明有错误          |  |  |
| 25  | 1  | BIT0: 电机故障                  |  |  |
| 30  |    | BIT1: 电压异常                  |  |  |
|     |    | BIT2: 温度故障                  |  |  |
| 36  | 4  | <b>4</b> 保留(详细含义待定)         |  |  |

表 4 头文件定义

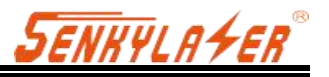

### 6.3. **数据块定义**

数据包的总长为 1240 字节,其中头文件 40 字节,激光返回数据 1200 字节。

| 偏移量 | 长度 | 说明                                          |  |
|-----|----|---------------------------------------------|--|
|     |    | 角度, 无符号整数, 有效范围: 0 <sup>~</sup> 35999       |  |
| 0   | 2  | 单位, 0.01°/LSB, 表示范围 0° <sup>~</sup> 359.99° |  |
|     |    | 注:此项值如果大于等于 0xFF00,则表示本数据块无效, 必须忽略          |  |
|     |    | 距离读数, 无符号整数。                                |  |
| 2   | 2  | 测量距离由包头的距离比例决定,即"读取的数值×包头的距离比例"得            |  |
|     |    | 到测量距离(单位: mm)。                              |  |
| 4   | 2  | 信号强度, 表示接收到信号的强度, 范围 0~65535。               |  |
| 6   | 2  | 保留(详细含义待定)                                  |  |
|     |    |                                             |  |

#### 表 5 数据块定义

### 6.4. 数据转换

#### 6.4.1 角度计算

LR-1F 角度的计算方法, 如下例所示:

- 1) 获得角度值: 0xaa & 0x1d
- 2) 字节高低位互换: 0x1d & 0xaa
- 3) 组合成无符号十六进制数: 0x1daa
- 4) 转换成十进制数: 7594
- 5) 乘以最小分辨率: 0.01°
- 6) 结果: 75.94°

#### 6.4.2 距离计算

LR-1F 的距离计算方法, 具体如下例所示:

- 1) 获得距离值: 0x11 & 0x12
- 2) 字节高低位互换: 0x12 & 0x11
- 3) 组合成无符号十六进制数: 0x1211
- 4) 转换成十进制数: 4625
- 5) 乘以距离比例: 假设距离比例 1mm
- 6) 结果: 4625mm

#### 6.4.3 信号强度计算

LR-1F 的信号强度计算方法,具体如下例所示:

- 1) 获得信号强度值: 0x11 & 0x12
- 2) 字节高低位互换: 0x12 & 0x11
- 3) 组合成无符号十六进制数: 0x1211
- 4) 转换成十进制数: 4625
- 5) 结果: 4625

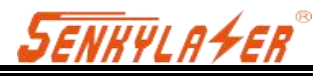

## 7.参数配置

### 7.1. 网页参数配置

LR-1F 网页参数配置方法如下:

☑ 打开浏览器(请使用 Chrome, Firefox, Edge 等符合标准的浏览器),输入激光雷达 IP 地址;

S型 界面上端 Model 和 Version 表征产品型号和固件版本号;

☞ 界面右侧 Temperature 和 Voltage 为实时显示的激光雷达参数,表征内部特定模块的温度和电压信息,当参数字体变为红色时,需要注意激光雷达是否发生故障;

☑ 刷新页面会自动读取激光雷达当前设置;

④ 通过 Motor RPM 选择需要的转速值: 600/900/1200/1500(扫描频率分别对应 10/15/20/25Hz),
 单击 Set Configs 确认;

④ 通过 Angle offset 设置雷达 0 度角的偏移量;

◎ 打开/关闭 DHCP 功能:激光雷达从 DHCP 服务器动态获取 IP 地址 (ON),激光雷达需要设置静态 IP 地址 (OFF)

③ 激光雷达 IP 修改: Host IP 和 LiDAR IP 要处于同一网段, 单击 Set Network 键确认后, LiDAR 重新上电, 修改完成。

|                                                                                                    | DAR Config<br>UN-17HIL<br>0.5.7                                                                                                    |
|----------------------------------------------------------------------------------------------------|----------------------------------------------------------------------------------------------------|
| LiDAR Config<br>Motor RPN: 000 -<br>Angle offset: 11.82 *<br>NOTE: Range 1-359 60%, dap 0.02*<br>Ref Center                                                          | Temperature       CPU core:     34.0 °C       Main board:     22.6 °C       Motor board:     25.8 °C       Recy board:     24.9 °C |
| Net Config<br>Heat IP: 02 (18) (19)<br>Heat Parts 2268<br>DHCP: 0N @ OFF<br>LIDAR IP: 02 (18) (19)<br>Net Maak: 550 (18) (19)<br>Gateway: 902 (18) (1)<br>Set Heaven | Voltage<br>CPU core: 3.33 V<br>Measurement: 5.47 V<br>Motor driver: 10.54 V                                                        |
| HANGZHOU D                                                                                                    | LE-SYSTEMS CO., LTD.                                                                                                    |

图 12 网页参数配置

## 7.2. 上位机软件参数配置

上位机软件界面如下图所示,详细使用方法请参见 OLamViewer 软件说明书。

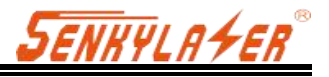

| 10 Olambles 15.164-bit                        |                                               |           | :*                         | D 8            |
|-----------------------------------------------|-----------------------------------------------|-----------|----------------------------|----------------|
| File Tools Soarces Fibers Vervis Hulp Advance | and the last state of the second state of the | ma 40, 10 | alternational and a second | Sec. 1         |
|                                               |                                               | 118497.04 | Thumbs The or with         | States 2       |
| AOOU AA Gussie de al de S                     | 22/1 # m ( (6)                                |           | Industia                   | d minimized as |
|                                               |                                               |           | Concerns                   | T Placeters    |
|                                               |                                               |           |                            |                |
|                                               |                                               |           |                            |                |
|                                               |                                               |           |                            |                |
|                                               |                                               |           |                            |                |
|                                               |                                               |           |                            |                |
|                                               |                                               |           |                            |                |
|                                               |                                               |           |                            |                |
|                                               |                                               |           |                            |                |
|                                               |                                               |           |                            |                |
|                                               |                                               |           |                            |                |
| 1 1 1                                         |                                               |           |                            |                |
| ter starter for                               |                                               |           |                            |                |
|                                               |                                               |           |                            |                |
|                                               |                                               |           |                            |                |
|                                               |                                               |           |                            |                |
|                                               |                                               |           |                            |                |
|                                               |                                               |           |                            |                |
|                                               |                                               |           |                            |                |
| 8                                             |                                               |           |                            |                |
| 2 No.                                         |                                               |           |                            |                |
|                                               |                                               |           |                            |                |
|                                               |                                               |           |                            |                |
|                                               |                                               |           |                            |                |
|                                               |                                               |           |                            |                |

#### 图 13 上位机软件界面示例

由于产品会持续更新,网页设置界面及上位机软件界面可能会有变化,以实际内容为准。

## 8. 问题排查

| 问题        |        | 排查方法                                    |
|-----------|--------|-----------------------------------------|
|           | Ì      | 确认电源连接是否正常                              |
| 激光雷达无法扫描  | Ĩ      | 确认电源电压是否满足 12~32VDC                     |
|           |        | 若上述两项均正常, 请联系我们                         |
|           | J.     | 确认网络连接是否正常                              |
|           | Ì      | 确认数据接收端的 IP设置是否正确                       |
|           | Ĩ      | 尝试利用第三方数据抓取工具验证是否可以正常获取数据               |
| 激光雷达扫描无数据 | Ì      | 确认是否仅开启一个激光雷达软件                         |
|           | đ<br>Į | 确认数据接收端防火墙是否关闭,或者是否有其他安全软件或进程阻碍数<br>居传输 |
|           | オオ     | 皆上述情况均正常, 请联系我们                         |

表 6 问题排查

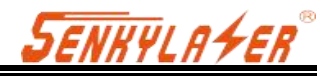

# 附录 A 数据包

| 0.                                                                                                    |                                                                                              |                                                                                                    | Sourc                                                                                                    | ¢                                                                                                    |                                                                                                    |                                                                                                    |                                                                                                    |                                                                                                    |                                                                                              | De                                                                                                    | stin                                                                                                    | ation                                                                                                    |                                                                                                    |                                                                                              | Protocol                                                                                                    | Length                       | Info |    |      |       |        |    |
|----------------------------------------------------------------------------------------------------|----------------------------------------------------------------------------------------------|----------------------------------------------------------------------------------------------------|----------------------------------------------------------------------------------------------------|----------------------------------------------------------------------------------------------------|----------------------------------------------------------------------------------------------------|----------------------------------------------------------------------------------------------------|----------------------------------------------------------------------------------------------------|----------------------------------------------------------------------------------------------------|----------------------------------------------------------------------------------------------|----------------------------------------------------------------------------------------------------|----------------------------------------------------------------------------------------------------|----------------------------------------------------------------------------------------------------|----------------------------------------------------------------------------------------------------|----------------------------------------------------------------------------------------------|----------------------------------------------------------------------------------------------------|------------------------------|------|----|------|-------|--------|----|
|                                                                                                    | 225                                                                                          | 4                                                                                                  | 192.                                                                                                    | 168                                                                                                    | .1.                                                                                                    | 100                                                                                                    |                                                                                                    |                                                                                                    |                                                                                              | 19                                                                                                    | 12.1                                                                                                    | 168.1                                                                                                    | 1.10                                                                                                    |                                                                                              | UDP                                                                                                    | 1282                         | 2368 | +  | 2368 | Le    | en=124 | 10 |
|                                                                                                    | 225                                                                                          | 5                                                                                                  | 192.                                                                                                    | 168                                                                                                    | .1.                                                                                                    | 100                                                                                                    |                                                                                                    |                                                                                                    |                                                                                              | 19                                                                                                    | 2.1                                                                                                    | 168.1                                                                                                    | 1.10                                                                                                    |                                                                                              | UDP                                                                                                    | 1282                         | 2368 | +  | 2368 | Le    | en=124 | 10 |
|                                                                                                    | 225                                                                                          | 6                                                                                                  | 192.                                                                                                    | 168                                                                                                    | .1.                                                                                                    | 100                                                                                                    |                                                                                                    |                                                                                                    |                                                                                              | 19                                                                                                    | 12.1                                                                                                    | 168.1                                                                                                    | 1.10                                                                                                    |                                                                                              | UDP                                                                                                    | 1282                         | 2368 | +  | 2368 | Le    | en=124 | 10 |
|                                                                                                    | 225                                                                                          | 7                                                                                                  | 192.                                                                                                    | 168                                                                                                    | .1.                                                                                                    | 100                                                                                                    |                                                                                                    |                                                                                                    |                                                                                              | 19                                                                                                    | 12.1                                                                                                    | 168.1                                                                                                    | 1.10                                                                                                    |                                                                                              | UDP                                                                                                    | 1282                         | 2368 | +  | 2368 | Le    | en=124 | 10 |
|                                                                                                    | 225                                                                                          | 8                                                                                                  | 192                                                                                                    | 168                                                                                                    | 1                                                                                                    | 100                                                                                                    |                                                                                                    |                                                                                                    |                                                                                              | 19                                                                                                    | 12.1                                                                                                    | 168.1                                                                                                    | 1.10                                                                                                    |                                                                                              | UDP                                                                                                    | 1282                         | 2368 | +  | 2368 | 1 1.0 | en=124 | 10 |
|                                                                                                    | 225                                                                                          | 9                                                                                                  | 192                                                                                                    | 168                                                                                                    | 1                                                                                                    | 100                                                                                                    |                                                                                                    |                                                                                                    |                                                                                              | 19                                                                                                    | 12 1                                                                                                    | 68 1                                                                                                    | 1 10                                                                                                    |                                                                                              | UDP                                                                                                    | 1282                         | 2368 |    | 2368 | 1.1.  | en=124 | 10 |
|                                                                                                    | 226                                                                                          | a                                                                                                  | 192                                                                                                    | 168                                                                                                    | 1                                                                                                    | 100                                                                                                    |                                                                                                    |                                                                                                    |                                                                                              | 10                                                                                                    | 12 1                                                                                                    | 168 1                                                                                                    | 1.10                                                                                                    |                                                                                              | LIDP                                                                                                    | 1282                         | 2368 |    | 2368 | 1.    | en=124 | 10 |
|                                                                                                    | 220                                                                                          | 1                                                                                                  | 192                                                                                                    | 168                                                                                                    | 4                                                                                                    | 100                                                                                                    |                                                                                                    |                                                                                                    |                                                                                              | 10                                                                                                    | 12 1                                                                                                    | 168 1                                                                                                    | 1 10                                                                                                    |                                                                                              | UDP                                                                                                    | 1282                         | 2368 | 12 | 2368 | 1 1 4 | on=12/ | 10 |
|                                                                                                    | 220                                                                                          | -                                                                                                  | 102                                                                                                    | 100                                                                                                    | 4                                                                                                    | 100                                                                                                    |                                                                                                    |                                                                                                    |                                                                                              | 10                                                                                                    | 12.1                                                                                                    | 160 1                                                                                                    | 1.10                                                                                                    |                                                                                              | LIDD                                                                                                    | 1202                         | 2300 |    | 2300 |       | 00-124 | 10 |
|                                                                                                    | 220                                                                                          | 2                                                                                                  | 192.                                                                                                    | 100                                                                                                    |                                                                                                    | 100                                                                                                    |                                                                                                    |                                                                                                    |                                                                                              | 10                                                                                                    | 2.1                                                                                                    | 100.1                                                                                                    | 1.10                                                                                                    |                                                                                              | UDP                                                                                                    | 1202                         | 2300 |    | 2300 | Le    | 124    | 10 |
|                                                                                                    | 226                                                                                          | 3                                                                                                  | 192.                                                                                                    | 108                                                                                                    | 1                                                                                                    | 100                                                                                                    |                                                                                                    |                                                                                                    |                                                                                              | 15                                                                                                    | 2.1                                                                                                    | 100.1                                                                                                    | 1.10                                                                                                    |                                                                                              | UDP                                                                                                    | 1262                         | 2308 |    | 2368 | Le    | en=124 | 04 |
|                                                                                                    | 226                                                                                          | 4                                                                                                  | 192.                                                                                                    | 168                                                                                                    | .1                                                                                                    | 100                                                                                                    |                                                                                                    |                                                                                                    |                                                                                              | 15                                                                                                    | 12.1                                                                                                    | 168.1                                                                                                    | 1.10                                                                                                    |                                                                                              | UDP                                                                                                    | 1282                         | 2368 | *  | 2368 | S Le  | en=124 | 10 |
|                                                                                                    | 226                                                                                          | 5                                                                                                  | 192.                                                                                                    | 168                                                                                                    | .1.                                                                                                    | 100                                                                                                    |                                                                                                    |                                                                                                    |                                                                                              | 19                                                                                                    | 12.1                                                                                                    | 168.1                                                                                                    | 1.10                                                                                                    |                                                                                              | UDP                                                                                                    | 1282                         | 2368 | +  | 2368 | S Le  | en=124 | 10 |
| _                                                                                                    | 226                                                                                          | 6                                                                                                  | 192.                                                                                                    | 168                                                                                                    | .1.                                                                                                    | 100                                                                                                    |                                                                                                    |                                                                                                    |                                                                                              | 19                                                                                                    | 92.1                                                                                                    | 168.1                                                                                                    | 1.10                                                                                                    |                                                                                              | UDP                                                                                                    | 1282                         | 2368 | +  | 2368 | 3 Le  | en=124 | 10 |
| Da                                                                                                    | ta (1                                                                                        | 1240                                                                                               |                                                                                                    |                                                                                                    |                                                                                                    |                                                                                                    |                                                                                                    |                                                                                                    |                                                                                              |                                                                                                    |                                                                                                    |                                                                                                    |                                                                                                    |                                                                                              |                                                                                                    |                              |      |    |      |       |        |    |
| Da                                                                                                    | ta (1                                                                                        | 1240                                                                                               |                                                                                                    |                                                                                                    |                                                                                                    |                                                                                                    |                                                                                                    |                                                                                                    |                                                                                              |                                                                                                    |                                                                                                    |                                                                                                    |                                                                                                    |                                                                                              |                                                                                                    |                              |      |    |      |       |        |    |
| Da                                                                                                    | ta (1                                                                                        | 7d                                                                                                 | 1a 07                                                                                                    | b2                                                                                                    | 54                                                                                                    | e4                                                                                                    | 4c                                                                                                    | c7                                                                                                 | 61                                                                                           | 3b 7                                                                                                    | 7a (                                                                                                    | 38 66                                                                                                    | 3 45                                                                                                    | 99                                                                                           | ·}···T·L                                                                                                    | -a:zE-                       |      |    |      |       |        |    |
| Da                                                                                                    | ta (1<br>10<br>04                                                                            | 7d<br>f4                                                                                           | 1a 07<br>81 f9                                                                                                    | b2                                                                                                    | 54<br>80                                                                                                 | e4<br>ff                                                                                                    | 4c                                                                                                    | c7<br>b1                                                                                           | 61<br>40                                                                                     | 3b 7<br>c0 a                                                                                                    | 7a (                                                                                                    | 08 00                                                                                                    | 0 45<br>1 c0                                                                                                    | 00<br>a8                                                                                     | •}••T•L                                                                                                    | -a;z-E-<br>@d-               |      |    |      |       |        |    |
| Da<br>000<br>010<br>020                                                                                                    | ta (1<br>10<br>04<br>01                                                                      | 7d<br>f4<br>0a                                                                                     | 1a 07<br>81 f9<br>09 40                                                                                                    | b2<br>00                                                                                                    | 54<br>90<br>40                                                                                           | e4<br>ff<br>04                                                                                                    | 4c<br>11<br>e0                                                                                           | c7<br>b1<br>2d                                                                                     | 61<br>40<br>ac                                                                               | 3b 7<br>c0 a                                                                                                    | 7a 6<br>18 6                                                                                                    | 08 00<br>01 64                                                                                                    | 0 45<br>1 c0<br>2 00                                                                                                    | 00<br>a8<br>02                                                                               | • } • • • T • L                                                                                                    | ∙a;z→E<br>@ d                |      |    |      |       |        |    |
| Da<br>000<br>010<br>020<br>030                                                                                                    | 10<br>04<br>01<br>01                                                                         | 7d<br>f4<br>0a<br>4f                                                                               | 1a 07<br>81 f9<br>09 40<br>4c 45                                                                                                    | b2<br>00<br>09<br>4c                                                                                                    | 54<br>00<br>40<br>52                                                                                     | e4<br>ff<br>04<br>2d                                                                                                    | 4c<br>11<br>e0<br>31                                                                                     | c7<br>b1<br>2d<br>46                                                                               | 61<br>40<br>ac<br>4d                                                                         | 3b 7<br>c0 a<br>0f 0<br>49 4                                                                                                    | 7a 6<br>18 6<br>11 1<br>19 6                                                                                                    | 08 00<br>01 64<br>F0 fe                                                                                                    | 9 45<br>1 c0<br>9 00<br>9 00                                                                                                    | 00<br>a8<br>02<br>00                                                                         | •}···T·L<br>••@•@•<br>•OLELR-1                                                                                                    | ∙a;z E<br>@ d ·              |      |    |      |       |        |    |
| Da<br>000<br>010<br>020<br>030<br>040                                                                                                    | 10<br>04<br>01<br>02                                                                         | 7d<br>f4<br>0a<br>4f<br>02                                                                         | 1a 07<br>81 f9<br>09 40<br>4c 45<br>01 00                                                                                                    | b2<br>00<br>09<br>4c<br>01                                                                                                    | 54<br>00<br>40<br>52<br>00                                                                               | e4<br>ff<br>04<br>2d<br>1a                                                                                                    | 4c<br>11<br>e0<br>31<br>35                                                                               | c7<br>b1<br>2d<br>46<br>01                                                                         | 61<br>40<br>ac<br>4d<br>00                                                                   | 3b 7<br>c0 a<br>0f 0<br>49 4<br>84 0                                                                                                    | 7a 6<br>8 6<br>91 4<br>19 6<br>93 6                                                                                                    | 08 00<br>01 64<br>F0 f0<br>00 00                                                                                                    | 0 45<br>4 c0<br>9 00<br>9 00<br>9 00                                                                                                    | 00<br>a8<br>02<br>00<br>00                                                                   | •}···T·L<br>•·@·@·<br>•OLELR-1<br>•···5                                                                                                    | ∙a;z E<br>@ d<br>FMII        |      |    |      |       |        |    |
| Da<br>000<br>010<br>020<br>030<br>040<br>050                                                                                                    | 10<br>04<br>01<br>02<br>00                                                                   | 7d<br>f4<br>0a<br>4f<br>02<br>00                                                                   | 1a 07<br>81 f9<br>09 40<br>4c 45<br>01 00<br>89 1d                                                                                                    | b2<br>00<br>09<br>4c<br>01<br>11                                                                                                    | 54<br>00<br>40<br>52<br>00<br>07                                                                         | e4<br>ff<br>04<br>2d<br>1a<br>c3                                                                                                    | 4c<br>11<br>e0<br>31<br>35<br>07                                                                         | c7<br>b1<br>2d<br>46<br>01<br>00                                                                   | 61<br>40<br>ac<br>4d<br>00                                                                   | 3b 7<br>c0 a<br>0f 0<br>49 4<br>84 0<br>92 1                                                                                                    | 7a (<br>88 (<br>19 (<br>19 (<br>13 (<br>14 1                                                                                                    | 08 00<br>01 64<br>60 fe<br>00 00<br>00 00                                                                                                    | 0 45<br>4 c0<br>9 00<br>0 00<br>0 00<br>7 b8                                                                                                    | 00<br>a8<br>02<br>00<br>00<br>07                                                             | •}···T·L<br>•·@·@·<br>•OLELR-1<br>•···5                                                                                                    | ∙a;z · E·<br>@· d·<br>FMII   |      |    |      |       |        |    |
| Da<br>000<br>010<br>020<br>030<br>040<br>050<br>050                                                                                                    | 10<br>04<br>01<br>02<br>00<br>00                                                             | 7d<br>f4<br>0a<br>4f<br>02<br>00                                                                   | 1a 07<br>81 f9<br>09 40<br>4c 45<br>01 00<br>89 1d<br>9b 1d                                                                                                    | b2<br>00<br>09<br>4c<br>01<br>11                                                                                                    | 54<br>00<br>40<br>52<br>00<br>07<br>07                                                                   | e4<br>ff<br>04<br>1a<br>c3<br>bf                                                                                                    | 4c<br>11<br>e0<br>31<br>35<br>07<br>07                                                                   | c7<br>b1<br>2d<br>46<br>01<br>00                                                                   | 61<br>40<br>ac<br>4d<br>00<br>00                                                             | 3b 7<br>c0 a<br>0f 0<br>49 4<br>84 0<br>92 1<br>a4 1                                                                                                    | 7a (<br>a8 (<br>)1 +<br>19 (<br>)3 (<br>1d 1                                                                                                    | 08 00<br>01 64<br>F0 fe<br>00 00<br>12 07<br>L5 07                                                                                                    | 9 45<br>4 c0<br>9 00<br>9 00<br>7 b8<br>7 d7                                                                                                    | 00<br>a8<br>02<br>00<br>00<br>07<br>07                                                       | •}···T-L<br>•··@·@·<br>•OLELR-1<br>•···5                                                                                                    | ∙a;z · E·<br>@ · d ·<br>FMII |      |    |      |       |        |    |
| Da<br>000<br>010<br>020<br>030<br>050<br>050<br>050<br>050                                                                                                    | 10<br>04<br>01<br>02<br>00<br>00<br>00                                                       | 7d<br>f4<br>0a<br>4f<br>02<br>00<br>00                                                             | 1a 07<br>81 f9<br>09 40<br>4c 45<br>01 00<br>89 1d<br>95 1d<br>aa 1d                                                                                                    | b2<br>00<br>09<br>4c<br>01<br>11<br>15                                                                                                    | 54<br>80<br>40<br>52<br>00<br>07<br>07<br>07                                                             | e4<br>ff<br>04<br>2d<br>1a<br>c3<br>bf<br>c1                                                                                                    | 4c<br>11<br>31<br>35<br>07<br>07                                                                         | c7<br>b1<br>2d<br>46<br>01<br>00<br>00                                                             | 61<br>40<br>40<br>00<br>00<br>00                                                             | 3b 7<br>c0 a<br>0f 6<br>49 4<br>84 6<br>92 1<br>a4 1<br>b3 1                                                                                                    | 7a 6<br>18 6<br>19 6<br>19 6<br>19 6<br>10 1<br>10 1                                                                                                    | 08 00<br>01 64<br>60 fe<br>00 00<br>12 07<br>15 07                                                                                                    | 9 45<br>1 c0<br>9 00<br>9 00<br>9 00<br>7 b8<br>7 d7<br>7 c1                                                                                                    | 00<br>a8<br>02<br>00<br>00<br>07<br>07<br>07                                                 | •}···T·L<br>•··@·@·<br>•OLELR-1<br>•···5                                                                                                    | ∙a;z · E·<br>@ · d ·<br>FMII |      |    |      |       |        |    |
| Da<br>000<br>010<br>020<br>030<br>050<br>050<br>050<br>050                                                                                                    | 10<br>04<br>01<br>02<br>00<br>00<br>00<br>00                                                 | 7d<br>f4<br>0a<br>4f<br>00<br>00<br>00<br>00                                                       | 1a 07<br>81 f9<br>09 40<br>4c 45<br>01 00<br>89 1d<br>9b 1d<br>aa 1d<br>bc 1d                                                                                                    | b2<br>00<br>01<br>11<br>15<br>15                                                                                                    | 54<br>80<br>40<br>52<br>00<br>07<br>07<br>07<br>07                                                       | e4<br>ff<br>04<br>2d<br>1a<br>c3<br>bf<br>c1<br>b8                                                                                                    | 4c<br>11<br>e0<br>31<br>35<br>07<br>07<br>07<br>07                                                       | c7<br>b1<br>2d<br>00<br>00<br>00                                                                   | 61<br>40<br>4d<br>00<br>00<br>00<br>00                                                       | 3b 7<br>c0 a<br>0f 0<br>49 4<br>84 0<br>92 1<br>a4 1<br>b3 1<br>c5 1                                                                                                    | 7a 6<br>88 6<br>19 6<br>19 6<br>10 1<br>10 1<br>10 1<br>10 1                                                                                                    | 08 00<br>01 64<br>60 fe<br>00 00<br>12 07<br>15 07<br>10 07<br>01 07                                                                                                    | 0 45<br>1 c0<br>0 00<br>0 00<br>7 b8<br>7 d7<br>7 c1<br>7 c2                                                                                                    | 00<br>a8<br>02<br>00<br>07<br>07<br>07<br>07                                                 | •}···T·L<br>•··@·@·<br>•OLELR-1<br>•···5                                                                                                    | -a;z·E·<br>@·d·<br>FMII      |      |    |      |       |        |    |
| Da<br>000<br>010<br>020<br>030<br>040<br>050<br>050<br>050<br>050<br>050<br>050                                                                                                    | 10<br>04<br>01<br>02<br>00<br>00<br>00<br>00                                                 | 7d<br>f4<br>8a<br>4f<br>80<br>80<br>80<br>80<br>80<br>80<br>80<br>80<br>80<br>80<br>80<br>80<br>80 | 1a 07<br>81 f9<br>09 40<br>4c 45<br>01 00<br>89 1d<br>9b 1d<br>aa 1d<br>bc 1d<br>cc 1d                                                                                                    | b2<br>00<br>09<br>4c<br>01<br>11<br>15<br>15<br>0f<br>0d                                                                                                    | 54<br>80<br>40<br>52<br>87<br>87<br>87<br>87<br>87<br>87                                                 | e4<br>ff<br>2d<br>1a<br>c3<br>bf<br>c1<br>b8<br>b8                                                                                                    | 4c<br>11<br>e0<br>31<br>35<br>07<br>07<br>07<br>07<br>07<br>07                                           | c7<br>b1<br>2d<br>00<br>00<br>00<br>00<br>00                                                       | 61<br>40<br>40<br>00<br>00<br>00<br>00<br>00                                                 | 3b 7<br>c0 a<br>0f 0<br>49 4<br>92 1<br>b3 1<br>b3 1<br>c5 1<br>d7 1                                                                                                    | 7a 6<br>88 6<br>91 <del>1</del><br>93 6<br>1d 1<br>1d 1<br>1d 1<br>1d 2                                                                                                    | 08 00<br>01 64<br>60 fe<br>00 00<br>12 07<br>15 07<br>10 07<br>10 07                                                                                                    | 0 45<br>1 c0<br>0 00<br>0 00<br>7 b8<br>7 c1<br>7 c2<br>7 c7<br>7 c2                                                                                                    | 00<br>a8<br>02<br>00<br>07<br>07<br>07<br>07<br>07                                           | •}···T·L<br>••@•@•<br>•OLELR-1<br>•5                                                                                                    | -a;zE.<br>@d.<br>FMII        |      |    |      |       |        |    |
| Da<br>000<br>010<br>020<br>040<br>050<br>050<br>050<br>050<br>050<br>050<br>05                                                                                                    | 10<br>04<br>01<br>02<br>00<br>00<br>00<br>00<br>00<br>00<br>00                               | 7d<br>f4<br>0a<br>4f<br>02<br>00<br>00<br>00<br>00<br>00<br>00                                     | 1a 07<br>81 f9<br>09 40<br>4c 45<br>01 00<br>89 1d<br>9b 1d<br>aa 1d<br>bc 1d<br>ce 1d<br>dd 1d                                                                                                    | b2<br>00<br>09<br>4c<br>01<br>11<br>15<br>15<br>0f<br>0d<br>0f                                                                                                    | 54<br>80<br>40<br>52<br>87<br>87<br>87<br>87<br>87<br>87<br>87                                           | e4<br>ff<br>04<br>2d<br>1a<br>c3<br>bf<br>c1<br>b8<br>b8<br>b6                                                                                                    | 4c<br>11<br>e0<br>31<br>35<br>07<br>07<br>07<br>07<br>07<br>07<br>07<br>07<br>07                         | c7<br>b1<br>2d<br>46<br>01<br>00<br>00<br>00<br>00<br>00<br>00                                     | 61<br>40<br>4d<br>00<br>00<br>00<br>00<br>00<br>00<br>00                                     | 3b 7<br>c0 a<br>0f 0<br>49 4<br>84 0<br>92 1<br>a4 1<br>b3 1<br>c5 1<br>d7 1<br>e6 1                                                                                                    | 7a 6<br>88 6<br>11 1<br>19 6<br>10 1<br>10 1<br>10 1<br>10 1<br>10 1<br>10 1<br>10 1<br>10                                                                                                    | 08 00<br>01 64<br>60 fe<br>00 00<br>12 07<br>15 07<br>10 07<br>00 07<br>00 07<br>00 07                                                                                                    | 0 45<br>4 c0<br>9 00<br>9 00<br>9 00<br>9 00<br>7 b8<br>7 d7<br>7 c1<br>7 c2<br>7 c7<br>7 c3                                                                                                    | 00<br>a8<br>02<br>00<br>07<br>07<br>07<br>07<br>07<br>07<br>07                               | •}···T·L<br>•@·@·<br>•OLELR-1<br>•5                                                                                                    | -a;zE.<br>@d.<br>FMII        |      |    |      |       |        |    |
| Da<br>000<br>010<br>020<br>040<br>050<br>050<br>050<br>050<br>050<br>050<br>05                                                                                                    | 10<br>04<br>01<br>02<br>00<br>00<br>00<br>00<br>00<br>00<br>00<br>00<br>00<br>00<br>00<br>00 | 7d<br>f4<br>0a<br>4f<br>02<br>00<br>00<br>00<br>00<br>00<br>00<br>00                               | 1a 07<br>81 f9<br>09 40<br>4c 45<br>01 00<br>89 1d<br>9b 1d<br>aa 1d<br>bc 1d<br>cc 1d<br>dd 1d<br>f1<br>1                                                                                                    | b2<br>00<br>09<br>4c<br>01<br>11<br>15<br>15<br>0f<br>0d<br>0f<br>0a<br>0f                                                                                                    | 54<br>00<br>40<br>07<br>07<br>07<br>07<br>07<br>07<br>07<br>07                                           | e4<br>ff<br>2d<br>1a<br>c3<br>bf<br>c1<br>b8<br>b6<br>af<br>c7                                                                                                    | 4c<br>11<br>35<br>07<br>07<br>07<br>07<br>07<br>07<br>07<br>07<br>07<br>07<br>07                         | c7<br>b1<br>2d<br>00<br>00<br>00<br>00<br>00<br>00<br>00<br>00                                     | 61<br>40<br>40<br>00<br>00<br>00<br>00<br>00<br>00<br>00<br>00<br>00<br>00                   | 3b 7<br>c0 a<br>0f 6<br>49 4<br>84 6<br>92 1<br>b3 1<br>c5 1<br>d7 1<br>e6 1<br>a<br>7                                                                                                    | 7a 6<br>88 6<br>19 6<br>10 1<br>10 1<br>10 1<br>10 1<br>10 1<br>10 6<br>10 6<br>10                                                                                                    | 08 00<br>01 64<br>60 60<br>00 00<br>12 07<br>15 07<br>10 07<br>00 07<br>00 00<br>00 00<br>00 00<br>00 00<br>00 00<br>00 00<br>00 00<br>00 00<br>00 00<br>00 00<br>00 00<br>00 00<br>00 00<br>00 00<br>00 00<br>00 00<br>00 00<br>00 00<br>00 00<br>00 00<br>00 00<br>00 00<br>00 00<br>00 00<br>00 00<br>00 00<br>00 00<br>00 00<br>00 00<br>00 00<br>00 00<br>00 000000                                                                                                    | 3         45           4         c0           2         00           3         00           3         00           3         00           3         00           3         00           3         00           3         00           3         00           3         00           3         00           7         c1           7         c2           7         c3           7         c3           7         c5                                                                                                    | 00<br>a8<br>02<br>00<br>07<br>07<br>07<br>07<br>07<br>07<br>07<br>07<br>07<br>07             | •}···T·L<br>••@•@•<br>•OLELR-1<br>••<br>•                                                                                                    | -a;z·E·<br>@·d·<br>FMII      |      |    |      |       |        |    |
| Da<br>000<br>010<br>020<br>040<br>050<br>040<br>050<br>050<br>040<br>050<br>040<br>050<br>040<br>050<br>040<br>050<br>05                                                                                                    | 10<br>04<br>01<br>02<br>00<br>00<br>00<br>00<br>00<br>00<br>00<br>00<br>00<br>00<br>00<br>00 | 7d<br>f4<br>8a<br>4f<br>80<br>80<br>80<br>80<br>80<br>80<br>80<br>80<br>80<br>80<br>80<br>80<br>80 | 1a 07<br>81 f9<br>90 40<br>4c 45<br>01 00<br>89 1d<br>aa 1d<br>bc 1d<br>cc 1d<br>dd 1d<br>ef 1d<br>01 1e                                                                                                    | b2<br>00<br>09<br>4c<br>01<br>11<br>15<br>15<br>0f<br>0d<br>0f<br>0a<br>0b<br>0b                                                                                                    | 54<br>00<br>52<br>07<br>07<br>07<br>07<br>07<br>07<br>07<br>07<br>07                                     | e4<br>ff<br>2d<br>1a<br>c3<br>bf<br>c1<br>b8<br>b6<br>af<br>c7<br>bd                                                                                                    | 4c<br>11<br>e0<br>31<br>35<br>07<br>07<br>07<br>07<br>07<br>07<br>07<br>07<br>07<br>07<br>07<br>07<br>07 | c7<br>b1<br>2d<br>46<br>00<br>00<br>00<br>00<br>00<br>00<br>00<br>00                               | 61<br>40<br>40<br>00<br>00<br>00<br>00<br>00<br>00<br>00<br>00<br>00<br>00<br>00             | 3b 7<br>c0 a<br>0f 6<br>49 4<br>84 6<br>92 1<br>b3 1<br>c5 1<br>d7 1<br>e6 1<br>d7 1<br>e6 1<br>f8 1<br>07 1                                                                                                    | /a (<br>a8 (<br>b1 +<br>b1 +<br>b | 08 00<br>01 64<br>60 60<br>12 07<br>15 07<br>16 07<br>04 07<br>18 07<br>08 07<br>08 07<br>08 07                                                                                                    | 3         45           4         c0           2         00           3         00           3         00           3         00           3         00           3         00           3         00           3         00           3         00           3         00           3         00           3         00           3         00           7         c1           7         c2           7         c3           7         cc           7         cc           7         cc                                                                                                    | 00<br>a8<br>02<br>00<br>07<br>07<br>07<br>07<br>07<br>07<br>07<br>07<br>07<br>07             | •}···T·L<br>•@•@•<br>•OLELR-1<br>••••••••••••••••••••••••••••••••••••                                                                                                    | -a;zE.<br>@d.<br>FMII.       |      |    |      |       |        |    |
| Da<br>000<br>010<br>020<br>030<br>040<br>050<br>050<br>050<br>050<br>050<br>050<br>050<br>050<br>05                                                                                                    | 10<br>04<br>01<br>02<br>00<br>00<br>00<br>00<br>00<br>00<br>00<br>00<br>00<br>00<br>00<br>00 | 7d<br>f4<br>0a<br>4f<br>00<br>00<br>00<br>00<br>00<br>00<br>00<br>00<br>00<br>00<br>00<br>00<br>00 | 1a 07<br>81 f9<br>90 40<br>4c 45<br>01 00<br>89 1d<br>aa 1d<br>bc 1d<br>dd 1d<br>ef 1d<br>01 1e<br>10 1e                                                                                                    | b2<br>00<br>09<br>4c<br>01<br>11<br>15<br>15<br>0f<br>0d<br>0f<br>0a<br>0b<br>0c                                                                                                    | 54<br>80<br>40<br>52<br>80<br>87<br>87<br>87<br>87<br>87<br>87<br>87                                     | e4<br>ff<br>04<br>1a<br>c3<br>bf<br>c1<br>b8<br>b6<br>af<br>c7<br>bd<br>b6                                                                                                    | 4c<br>11<br>e0<br>31<br>35<br>07<br>07<br>07<br>07<br>07<br>07<br>07<br>07<br>07<br>07<br>07<br>07<br>07 | c7<br>b1<br>2d<br>46<br>00<br>00<br>00<br>00<br>00<br>00<br>00<br>00<br>00<br>00                   | 61<br>40<br>40<br>00<br>00<br>00<br>00<br>00<br>00<br>00<br>00<br>00<br>00<br>00             | 3b 7<br>c0 a<br>0f 0<br>49 4<br>84 0<br>92 1<br>a4 1<br>b3 1<br>c5 1<br>d7 1<br>e6 1<br>f8 1<br>07 1<br>19 1<br>2b 1                                                                                                    | 7a (<br>88 (<br>19 (<br>19 (<br>10 1<br>10 1<br>10 1<br>10 1<br>10 1<br>10 1<br>10 (<br>10 1<br>10 1                                                                                                    | 08 00<br>01 64<br>60 60<br>00 00<br>01 64<br>64<br>60 00<br>00 00<br>00                                                                                                    | 3 45<br>4 c0<br>9 00<br>3 00<br>7 b8<br>7 d7<br>7 c1<br>7 c2<br>7 c7<br>7 c3<br>7 c2<br>7 c7<br>7 c1<br>7 c2<br>7 c7<br>7 c3<br>7 c2<br>7 c7<br>7 c2<br>7 c7<br>7 c2<br>7 c7<br>7 c2<br>7 c7<br>7 c2<br>7 c7<br>7 c2<br>7 c7<br>7 c2<br>7 c2 | 00<br>a8<br>02<br>00<br>07<br>07<br>07<br>07<br>07<br>07<br>07<br>07<br>07<br>07<br>07<br>07 | •}···T·L<br>•@·@·<br>•OLELR-1<br>••••••••••••••••••••••••••••••••••••                                                                                                    | -a;zE<br>@d<br>FMII          |      |    |      |       |        |    |
| Da<br>000<br>010<br>020<br>030<br>040<br>050<br>040<br>050<br>040<br>040<br>040<br>04                                                                                                    | 10<br>04<br>01<br>02<br>00<br>00<br>00<br>00<br>00<br>00<br>00<br>00<br>00<br>00<br>00<br>00 | 7d<br>f4<br>8a<br>4f<br>80<br>80<br>80<br>80<br>80<br>80<br>80<br>80<br>80<br>80<br>80<br>80<br>80 | 1a 07<br>81 f9<br>94 64<br>4c 45<br>01 00<br>89 1d<br>9b 1d<br>aa 1d<br>bc 1d<br>dd 1d<br>ef 1d<br>01 1e<br>10 1e<br>22 1e<br>22 1e                                                                                                    | b2<br>00<br>09<br>4c<br>01<br>11<br>15<br>15<br>0f<br>0d<br>0f<br>0a<br>0b<br>0c<br>0b                                                                                                    | 54<br>80<br>40<br>52<br>87<br>87<br>87<br>87<br>87<br>87<br>87<br>87<br>87                               | e4<br>ff<br>04<br>2d<br>1a<br>c3<br>bf<br>c1<br>b8<br>b6<br>af<br>c7<br>b6<br>c7                                                                                                    | 4c<br>11<br>e0<br>31<br>35<br>07<br>07<br>07<br>07<br>07<br>07<br>07<br>07<br>07<br>07<br>07<br>07<br>07 | c7<br>b1<br>2d<br>00<br>00<br>00<br>00<br>00<br>00<br>00<br>00<br>00<br>00<br>00<br>00<br>00       | 61<br>40<br>00<br>00<br>00<br>00<br>00<br>00<br>00<br>00<br>00<br>00<br>00<br>00             | 3b 7<br>c0 a<br>0f 0<br>49 4<br>84 0<br>92 1<br>a4 1<br>b3 1<br>c5 1<br>d7 1<br>19 1<br>2b 1<br>3a 1                                                                                                    | 7a 6<br>88 6<br>91 f<br>19 6<br>10 1<br>10 1<br>10 1<br>10 1<br>10 1<br>10 1<br>10 1<br>10                                                                                                    | 08 00<br>01 64<br>60 fe<br>00 00<br>12 07<br>15 07<br>16 07<br>03 07<br>03 07<br>07<br>07<br>07<br>07<br>07<br>07<br>07<br>07<br>07<br>07<br>07<br>07<br>0                                                                                                    | <pre>3 45 4 c0 9 00 9 00 9 00 9 00 9 00 9 00 7 b8 7 d7 7 c1 7 c2 7 c7 7 c3 7 b8 7 cc1 7 bb</pre>                                                                                                    | 00<br>a8<br>02<br>00<br>07<br>07<br>07<br>07<br>07<br>07<br>07<br>07<br>07<br>07<br>07<br>07 | •}···T·L<br>•·@·@·<br>•OLELR-1<br>•·····<br>•····                                                                                                    | •a;zE.<br>@d.<br>FMII        |      |    |      |       |        |    |
| Da<br>1000<br>1010<br>1020<br>1020<br>1020<br>1020<br>1020<br>102                                                                                                    | 10<br>04<br>01<br>02<br>00<br>00<br>00<br>00<br>00<br>00<br>00<br>00<br>00                   | 7d<br>f4<br>8a<br>4f<br>80<br>80<br>80<br>80<br>80<br>80<br>80<br>80<br>80<br>80<br>80<br>80<br>80 | 1a 07<br>81 f9<br>94 dc 45<br>01 00<br>89 1d<br>95 1d<br>aa 1d<br>bc 1d<br>dc 1 1d<br>01 1e<br>10 1e<br>22 1e<br>31 1e<br>31 1e                                                                                                    | b2<br>00<br>09<br>4c<br>01<br>11<br>15<br>15<br>0f<br>0d<br>0f<br>0a<br>0b<br>0c<br>0b<br>07                                                                                                    | 54<br>80<br>40<br>52<br>87<br>87<br>87<br>87<br>87<br>87<br>87<br>87<br>87<br>87<br>87                   | e4<br>ff<br>04<br>2d<br>1a<br>c3<br>bf<br>c1<br>b8<br>b6<br>af<br>c7<br>b6<br>c7<br>b6<br>c7<br>ba                                                                                                    | 4c<br>11<br>e0<br>31<br>35<br>07<br>07<br>07<br>07<br>07<br>07<br>07<br>07<br>07<br>07<br>07<br>07<br>07 | c7<br>b1<br>2d<br>00<br>00<br>00<br>00<br>00<br>00<br>00<br>00<br>00<br>00<br>00<br>00<br>00       | 61<br>40<br>90<br>90<br>90<br>90<br>90<br>90<br>90<br>90<br>90<br>90<br>90<br>90<br>90       | 3b 7<br>c0 a<br>9f 6<br>49 4<br>49 4<br>6 1<br>1<br>c5 1<br>6 1<br>1<br>6 1<br>1<br>6 1<br>1<br>2 1<br>2 1<br>3 a<br>1<br>3 a<br>1<br>3 a<br>1                                                                                                    | 7a 6<br>88 6<br>91 4<br>19 6<br>10 1<br>10 1<br>10 1<br>10 1<br>10 1<br>10 1<br>10 1<br>10                                                                                                    | 08 00<br>01 64<br>00 00<br>00 00<br>00                                                                                                    | 0 45<br>4 c0<br>9 00<br>0 00<br>0 00<br>0 00<br>0 00<br>0 00<br>7 c1<br>7 c2<br>7 c7<br>7 c3<br>7 b8<br>7 cc<br>7 c1<br>7 bb                                                                                                    | 00<br>a8<br>02<br>00<br>07<br>07<br>07<br>07<br>07<br>07<br>07<br>07<br>07<br>07<br>07<br>07 | •}···T-L<br>•··@·@·<br>•OLELR-1<br>•····5                                                                                                    | -a;z-E<br>@d<br>FMII         |      |    |      |       |        |    |
| Da<br>1000<br>1010<br>1020<br>1020<br>1020<br>1020<br>1020<br>102                                                                                                    | 10<br>04<br>01<br>02<br>00<br>00<br>00<br>00<br>00<br>00<br>00<br>00<br>00                   | 7d<br>f4<br>0a<br>4f<br>02<br>00<br>00<br>00<br>00<br>00<br>00<br>00<br>00<br>00<br>00<br>00<br>00 | 1a 07<br>81 f9<br>94 dc 45<br>01 00<br>89 1d<br>95 1d<br>aa 1d<br>bc 1d<br>dc 1 1d<br>01 1e<br>10 1e<br>22 1e<br>31 1e<br>52 1e                                                                                                    | b2<br>00<br>01<br>11<br>15<br>15<br>0f<br>0d<br>0b<br>0b<br>0c<br>0b<br>0c<br>0b<br>0c<br>0b<br>0c<br>0c<br>0c<br>0c<br>0c<br>0c<br>0c<br>0c<br>0c<br>0c<br>0c<br>0c<br>0c                                                                         | 54<br>80<br>40<br>52<br>07<br>87<br>87<br>87<br>87<br>87<br>87<br>87<br>87<br>87<br>87<br>87<br>87       | e4<br>ff<br>24<br>24<br>bf<br>c1<br>b8<br>b6<br>af<br>c7<br>b6<br>c7<br>b6<br>b6                                                                                                    | 4c<br>11<br>83<br>35<br>07<br>07<br>07<br>07<br>07<br>07<br>07<br>07<br>07<br>07<br>07<br>07             | c7<br>b1<br>2d<br>46<br>00<br>00<br>00<br>00<br>00<br>00<br>00<br>00<br>00<br>00<br>00<br>00<br>00 | 61<br>40<br>90<br>90<br>90<br>90<br>90<br>90<br>90<br>90<br>90<br>90<br>90<br>90<br>90       | 3b 7<br>c0 a<br>9f 6<br>49 4<br>b3 1<br>c5 1<br>c6 1<br>c5 1<br>c7 1<br>c7 1<br>c7 1<br>c7 1<br>c7 1<br>c7 1<br>c7 1<br>c7                                                                                                    | /a 6<br>a 8 6<br>b 1 4<br>b 3 6<br>b 4 1<br>b 4 6<br>b 4 6<br>b 4 6<br>c 6 6<br>c 6 6<br>c 7 6<br>c 7 7<br>c 7 7<br>c 7                                                                                                    | 08 00<br>01 64<br>60 60<br>02 00<br>02 00<br>04 07<br>04 07<br>04 07<br>05 07<br>05 07<br>00 | 0         45           4         c0           0         00           0         00           0         00           0         00           0         00           0         00           0         00           0         00           0         00           0         00           0         00           0         00           0         00           0         00           0         00           0         00           0         00           0         00           0         00           0         00           0         00           0         00           0         00           0         00           0         00           0         00           0         00                                                                                                    | 00<br>a8<br>02<br>00<br>07<br>07<br>07<br>07<br>07<br>07<br>07<br>07<br>07<br>07<br>07<br>07 | •}···T-L<br>•··@·@·<br>•OLELR-1<br>•····5<br>•····<br>•···                                                                                                    | -a;z-E<br>@d<br>FMII<br>     |      |    |      |       |        |    |
| Da<br>1000<br>1010<br>1020<br>1020<br>10 | 10<br>04<br>01<br>02<br>00<br>00<br>00<br>00<br>00<br>00<br>00<br>00<br>00                   | 7d<br>f4<br>0a<br>4f<br>02<br>00<br>00<br>00<br>00<br>00<br>00<br>00<br>00<br>00<br>00<br>00<br>00 | 1a 07<br>81 f9<br>40 42<br>80 10<br>89 10<br>95 10<br>89 10<br>95 10<br>89 10<br>95 10<br>89 10<br>95 10<br>10 10<br>10<br>10<br>10 10<br>10<br>10<br>10<br>10<br>10<br>10<br>10<br>10<br>10<br>10<br>10<br>10<br>1                                                                                                    | b2<br>00<br>01<br>11<br>15<br>15<br>0f<br>0d<br>0b<br>0b<br>0c<br>0b<br>0c<br>0b<br>0c<br>0b<br>0c<br>0b<br>0c<br>0b<br>0c<br>0b<br>0c<br>0b<br>0c<br>0b<br>0c<br>0b<br>0c<br>0c<br>0c<br>0c<br>0c<br>0c<br>0c<br>0c<br>0c<br>0c<br>0c<br>0c<br>0c | 54<br>80<br>40<br>87<br>87<br>87<br>87<br>87<br>87<br>87<br>87<br>87<br>87<br>87<br>87<br>87             | e4<br>ff<br>04<br>2d<br>a<br>5<br>f<br>1<br>a<br>b<br>f<br>b<br>8<br>b<br>6<br>a<br>f<br>c<br>7<br>b<br>6<br>b<br>6<br>c<br>7<br>b<br>6<br>b<br>5<br>b<br>6<br>b<br>6<br>b<br>5<br>b<br>6<br>b<br>6<br>b<br>6<br>b<br>c<br>7<br>b<br>6<br>b<br>c<br>7<br>b<br>b<br>6<br>b<br>b<br>b<br>b<br>b<br>b<br>b<br>b<br>b<br>b<br>b<br>b<br>b<br>b<br>b<br>b | 4c<br>11<br>e0<br>31<br>35<br>07<br>07<br>07<br>07<br>07<br>07<br>07<br>07<br>07<br>07<br>07<br>07<br>07 | c7<br>b1<br>2d<br>46<br>00<br>00<br>00<br>00<br>00<br>00<br>00<br>00<br>00<br>00<br>00<br>00<br>00 | 61<br>40<br>4d<br>00<br>00<br>00<br>00<br>00<br>00<br>00<br>00<br>00<br>00<br>00<br>00<br>00 | 3b 7<br>c0 a<br>0f 6<br>49 4<br>92 1<br>a4 1<br>b3 1<br>107 1<br>19 1<br>3a 1<br>19 1<br>3a 1<br>5b 1<br>6d 1                                                                                                    | /a 6<br>a 8 6<br>b 1 4<br>b 3 6<br>b 4 1<br>b 4 1<br>b 4                                                                                                    | 38         66           31         64           60         66           60         66           61         67           50         67           50         67           50         67           50         67           50         67           50         67           50         67           50         67           50         67           50         67           50         67           50         67           50         67           50         67           50         67           50         67           50         67           50         67           50         67           50         67           50         67           50         67           50         67           50         67           50         67           50         67           50         67           50         67           50         67           50         <                                                                                                    | <pre>0 45 1 c0 0 00 0 00 0 00 0 00 0 00 0 00 0 00</pre>                                                                                                    | 00<br>a8<br>02<br>00<br>07<br>07<br>07<br>07<br>07<br>07<br>07<br>07<br>07<br>07<br>07<br>07 | • } • • T - L<br>• • @ • @ •<br>• OLELR-1<br>• • • 5<br>• • • • •<br>• • • •<br>• • • •<br>• • • •<br>• • •<br>• • •<br>• • •<br>• • •<br>• • •<br>• • •<br>• • •<br>• • •<br>• • • • • • • • • • • • • • • • • • • • | -a;z-E<br>@d<br>FMII<br>     |      |    |      |       |        |    |
| Da<br>1000<br>1010<br>1020<br>1020<br>10 | 10<br>04<br>01<br>02<br>00<br>00<br>00<br>00<br>00<br>00<br>00<br>00<br>00                   | 7d<br>f4<br>8a<br>4f<br>80<br>80<br>80<br>80<br>80<br>80<br>80<br>80<br>80<br>80<br>80<br>80<br>80 | 1a 07<br>81 f9<br>40 42<br>80 10<br>89 10<br>95 10<br>89 10<br>95 10<br>89 10<br>95 10<br>89 10<br>95 10<br>10 10<br>10<br>10<br>10 10<br>10<br>10<br>10<br>10<br>10<br>10<br>10<br>10<br>10<br>10<br>10<br>10<br>1                                                                                                    | b2<br>00<br>00<br>01<br>11<br>15<br>15<br>0f<br>0d<br>0f<br>0b<br>0c<br>0b<br>0c<br>0b<br>0c<br>0b<br>0c<br>0c<br>0c<br>0c<br>0c<br>0c<br>0c<br>0c<br>0c<br>0c                                                                                     | 54<br>80<br>40<br>52<br>80<br>87<br>87<br>87<br>87<br>87<br>87<br>87<br>87<br>87<br>87<br>87<br>87<br>87 | e4<br>ff<br>04<br>2d<br>bf<br>c3<br>bf<br>c1<br>b8<br>b6<br>af<br>c7<br>b6<br>b5<br>af                                                                                                    | 4c<br>11<br>e0<br>31<br>35<br>07<br>07<br>07<br>07<br>07<br>07<br>07<br>07<br>07<br>07<br>07<br>07<br>07 | c7<br>b1<br>2d<br>46<br>00<br>00<br>00<br>00<br>00<br>00<br>00<br>00<br>00<br>00<br>00<br>00<br>00 | 61<br>40<br>40<br>00<br>00<br>00<br>00<br>00<br>00<br>00<br>00<br>00<br>00<br>00             | 3b 7<br>c0 a<br>0f 0<br>49 4<br>92 1<br>a4 1<br>107 1<br>19 1<br>34 1<br>19 1<br>34 1<br>19 1<br>34 1<br>19 1<br>34 1<br>19 1<br>34 1<br>19 1<br>34 1<br>19 1<br>34 1<br>19 1<br>19 1 | 7a 6 6 1<br>19 6 6 1<br>19 6 6 1<br>10 1 1<br>10 1 1 1<br>10 1 1 1<br>10 1 1 1<br>10 1 1 1<br>10 1 1 1<br>10 1 1 1<br>10 1 1 1<br>10 1 1 1 1                                                                                                    | 38         66           31         64           60         66           60         66           61         67           60         67           70         67           70         67           70         67           70         67           70         67           70         70           70         70           70         70           70         70           70         70           70         70           70         70           70         70           70         70           70         70           70         70           70         70           70         70           70         70           70         70           70         70           70         70                                                                                                    | <pre>0 45 1 c0 0 00 0 00 0 00 0 00 0 00 7 c1 7 c2 7 c7 7 c3 7 b8 7 cc 7 c1 7 bb 7 bc 7 bc 7 ba 7 ba 7 ba 7 ba</pre>                                                                                                    | 00<br>a8<br>02<br>00<br>07<br>07<br>07<br>07<br>07<br>07<br>07<br>07<br>07<br>07<br>07<br>07 | •}T-L<br>@.@.<br>.OLELR-1<br>5                                                                                                    | -a;z-E<br>@d<br>FMII<br>     |      |    |      |       |        |    |
| Da<br>10000<br>1010<br>1020<br>1020<br>1020<br>1020<br>1020<br>10                                                                                                    | 10<br>10<br>04<br>01<br>02<br>08<br>00<br>00<br>00<br>00<br>00<br>00<br>00<br>00<br>00       | 7d<br>f4<br>8a<br>4f<br>80<br>80<br>80<br>80<br>80<br>80<br>80<br>80<br>80<br>80<br>80<br>80<br>80 | 1a 07<br>81 f9<br>40 42<br>80 10<br>89 10<br>95 10<br>89 10<br>95 10<br>89 10<br>95 10<br>89 10<br>95 10<br>89 10<br>95 10<br>89 10<br>96 10<br>10 10<br>10<br>10 10<br>10<br>10 10<br>10<br>10<br>10<br>10<br>10<br>10<br>10<br>10<br>10<br>10<br>10<br>10<br>1 | b2<br>00<br>00<br>01<br>11<br>15<br>15<br>0f<br>0d<br>0f<br>0d<br>0f<br>0b<br>0c<br>0b<br>0c<br>0b<br>07<br>0a<br>08<br>04<br>06                                                                                                    | 54<br>80<br>40<br>52<br>87<br>87<br>87<br>87<br>87<br>87<br>87<br>87<br>87<br>87<br>87<br>87<br>87       | e4<br>ff<br>04<br>2d<br>bf<br>c3<br>bf<br>c1<br>b8<br>b6<br>af<br>c7<br>b6<br>b5<br>af<br>b6<br>b5<br>af<br>bd                                                                                                    | 4c<br>11<br>e0<br>31<br>35<br>07<br>07<br>07<br>07<br>07<br>07<br>07<br>07<br>07<br>07<br>07<br>07<br>07 | c7<br>b1<br>2d<br>46<br>00<br>00<br>00<br>00<br>00<br>00<br>00<br>00<br>00<br>00<br>00<br>00<br>00 | 61<br>40<br>90<br>90<br>90<br>90<br>90<br>90<br>90<br>90<br>90<br>90<br>90<br>90<br>90       | 3b 7<br>c0 f 6<br>49 4<br>84 6<br>92 1<br>a4 1<br>b5 1<br>4c 1<br>19 1<br>12b 1<br>12b 12b 1<br>12b 12b 12b 12b 12b 12b 12b 12b 12b 12b                                                                                                    | 7a 6 6 1 6 6 6 6 6 6 6 6 6 6 6 6 6 6 6 6                                                                                                    | 38         66           31         64           50         66           60         66           61         67           50         67           50         67           50         67           50         67           50         67           50         67           50         67           50         67           50         67           50         67           50         67           50         67           50         67           50         67           50         67           50         67           50         67           50         67           50         67           50         67           50         67           50         67           50         67           50         67           50         67           50         67           50         67           50         67           50         67           50         <                                                                                                    | <pre>       45       4 c0       00       00       00       7 b8       7 c1       7 c2       7 c7       7 c3       7 cb       7 cc       7 c1       7 bb       7 bc       7 bc       7 bc       7 c2       7 c2       7 c2       7 c2       7 c3       7 bc       7 c2       7 c2       7 c3       7 c5       6       7 c5       6       7 c5       7       6       7       7       7       7       7</pre>                                                                                                    | 00<br>a8<br>02<br>00<br>07<br>07<br>07<br>07<br>07<br>07<br>07<br>07<br>07<br>07<br>07<br>07 | •}T-L<br>@.@.<br>.OLELR-1<br>                                                                                                    | -a;z-E<br>@d<br>FMII<br>     |      |    |      |       |        |    |

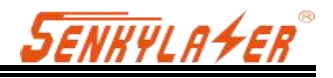

# 附录 B 机械尺寸

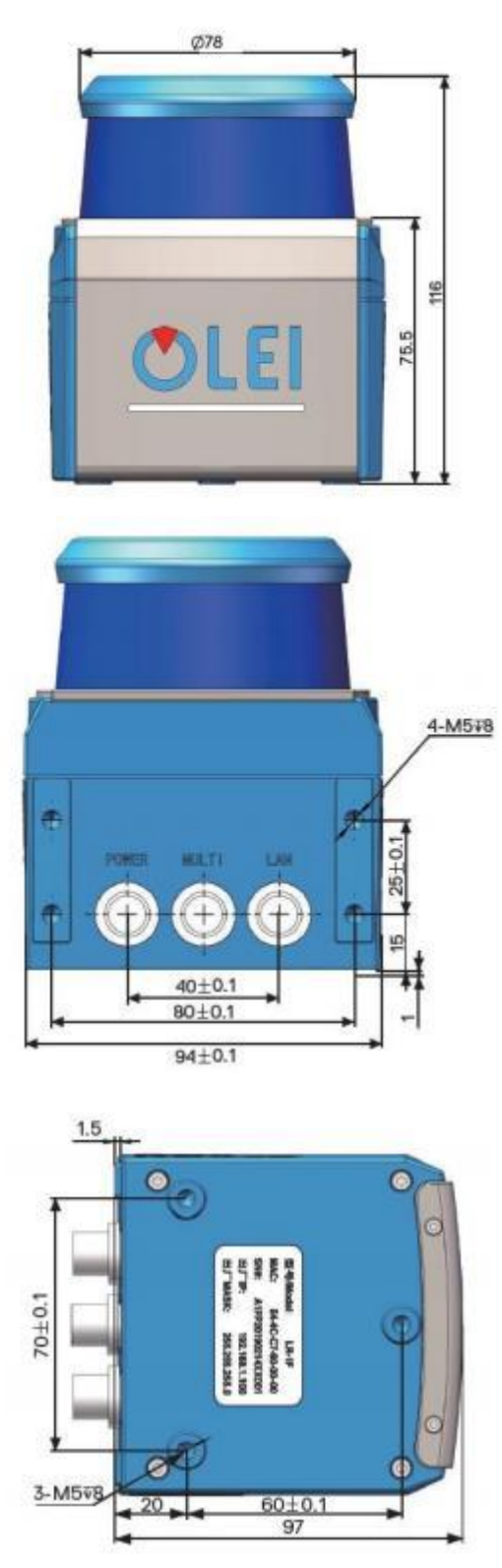

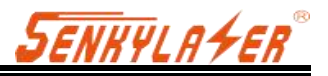

# 附录 C 电气连接示例

#### OUTPUT

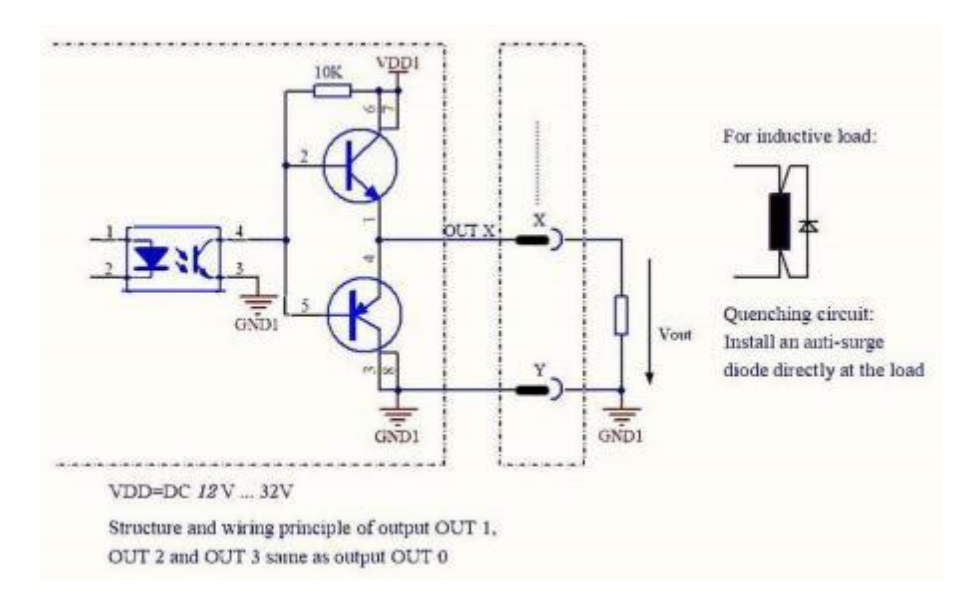

# 附录 D 固件升级

在本附录中将展示如何使用 LidarUpgrade2D 升级 LR-1F 系列雷达的固件版本。

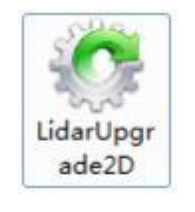

图 14 软件图标

**D.1** 软件功能

用于生产 2D 雷达 1F 系列固件升级。

D.2 软件运行环境

- Windows 7,8,10

- .Net framework 4.5.2

**D.3** 软件操作

1.正确连接雷达。检查雷达通讯是否正常。

2.单击 File Information 信息框或将固件文件拖入。固件文件正确载入将会提示对应固件的相关信息。 否则视为失败

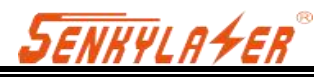

| <b>OLEI</b><br>取 <b>御</b> 激光 | File Information:                |
|------------------------------|----------------------------------|
| Lidar IP:                    | Model Name: N/A                  |
| MAC                          | Hard version: N/A                |
| Mask:                        | Soft version: N/A                |
| DHCP:                        | Build Time: N/A                  |
|                              | Ong and drop in finance pair the |
| Continuous n                 | node                             |
| Ready!                       |                                  |

图 15 升级软件界面

3.点击'Upgrade'按钮后, 雷达重新上电, 将会执行固件写入操作。

4.勾选'Continuous mode'选项,升级结束后会自动等待下次升级,可用于批量升级雷达固件

## 附录 E ROS 驱动

2D 雷达 ROS 驱动一键脚本:

wget http://cn.ole-systems.com/sh/ole2d.sh

chmod -R 777 ole2d.sh&&./ole2d.sh

注:shell 脚本将自动从公司官方网站 wget 下载到最新的 ROS1.0 驱动版本,并一键实施构建、编译、运行以及 rviz 演示。 构建

1.在安装了 ROS 环境的设备中创建工作区

> mkdir -p ole2d\_ws

2.解压 'src' 复制到 ole2d\_ws 文件夹

>cp srcole2d\_ws

3.安装 depend 依赖

>rosdep install -- from-paths src -- ignore-src -- rosdistro=\${ROS\_DISTRO} -y

4.编译

>chmod -R 777 src

>catkin\_make

注:编译前请 chmod 赋予 src 文件夹下可执行权限。

运行

1.配置 source 源

>source devel/setup.bash

2.打开一个新的终端,运行 roscore

#### >roscore

3. 检查并连接激光雷达 雷达默认出厂 IP: 192.168.1.100 它将发送 UDP 数据包至 192.168.1.10:2368 注意您必须修改 Internet 地址和子网掩码。
4.在当前配置 source 源的终端中,运行 launch 脚本
>roslaunch olelidar scan.launch rviz 可视化工具
1.打开新的终端,运行 rviz

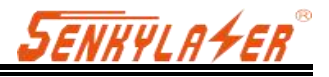

>rviz rviz -folelidar

2. 在 rviz 中 add 添加一个 topic 话题 olelidar/scan/LaserScan

## 附录 F 机械安装建议

安装激光雷达时,需注意以下事项:

- 1、现场使用时请先撕掉雷达窗罩上的透明保护膜。
- 2、 使其尽可能不受冲击和振动的影响。
- 3、 使其不暴露于任何直射阳光(窗户、天窗)或任何其他热源。这样可以防止设备内部温度升高。
- 4、用于固定激光雷达的安装底座建议尽可能的平整,不要出现凹凸不平的现象。
- 5、 安装底座上的定位柱应严格遵循激光雷达底部定位柱的深度,定位柱的高度不能高于 4mm。 安装底座的材质建议使用铝合金材质,有助于激光雷达的散热。
- 6、激光雷达安装的时候,如果激光雷达上下面都有接触式的安装面,请确保安装面之间的间距大 于激光雷达的高度,避免挤压激光雷达。
- 7、激光雷达固定安装的时候,倾斜角度不建议超过 90 度,倾斜角度过大会对激光雷达的寿命造成 影响。
- 8、激光雷达安装走线的时候,不要将雷达上面的线拉的太紧绷,需要保持线缆具有一定的松弛。
- 9、为了避免激光雷达之间相互干扰对测量精度的任何影响,我们建议如下例安装,以LR-1BS为示例。(α≥6°,H≥200mm,示意图线段位置均代表激光雷达出射位置)

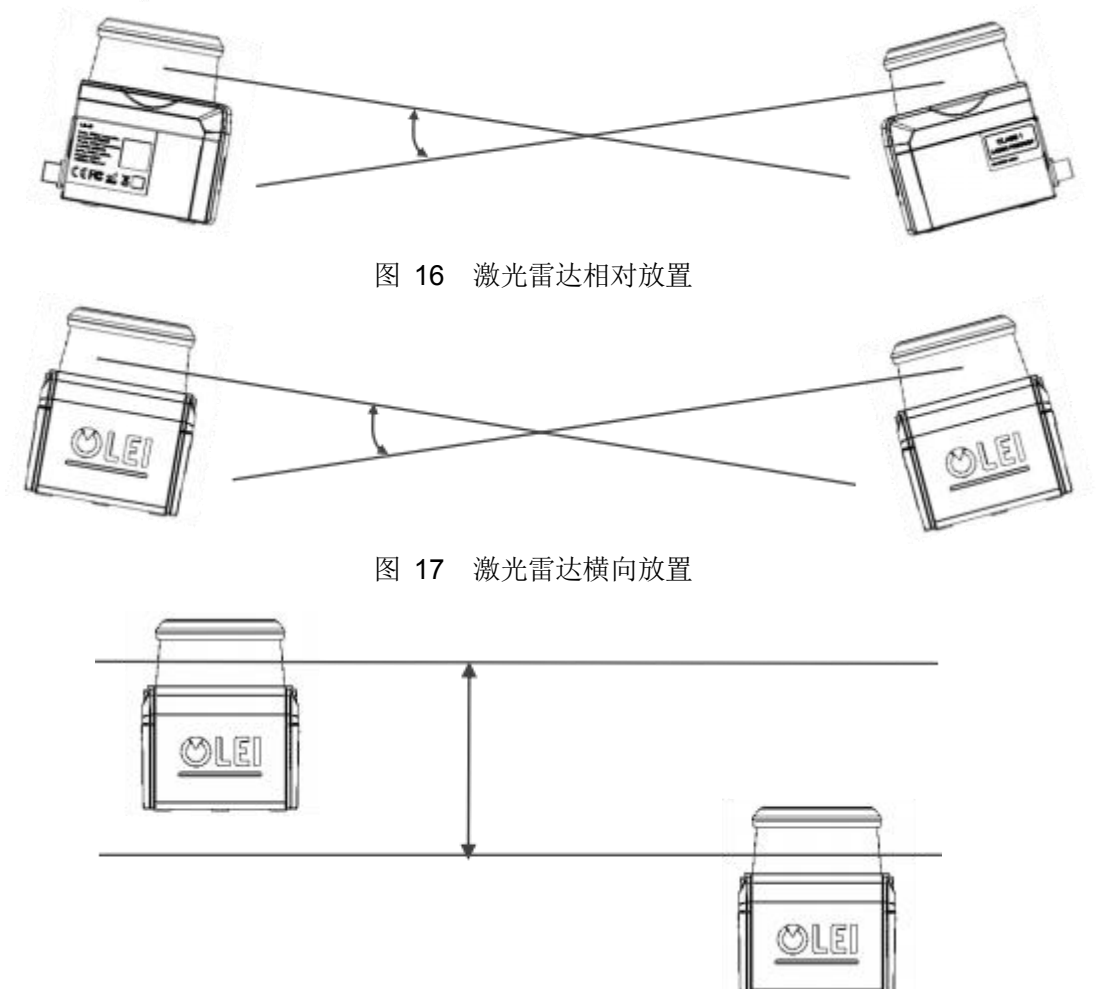

图 18 具有平行偏移的两个激光雷达的放置

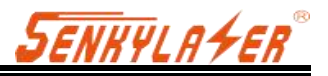

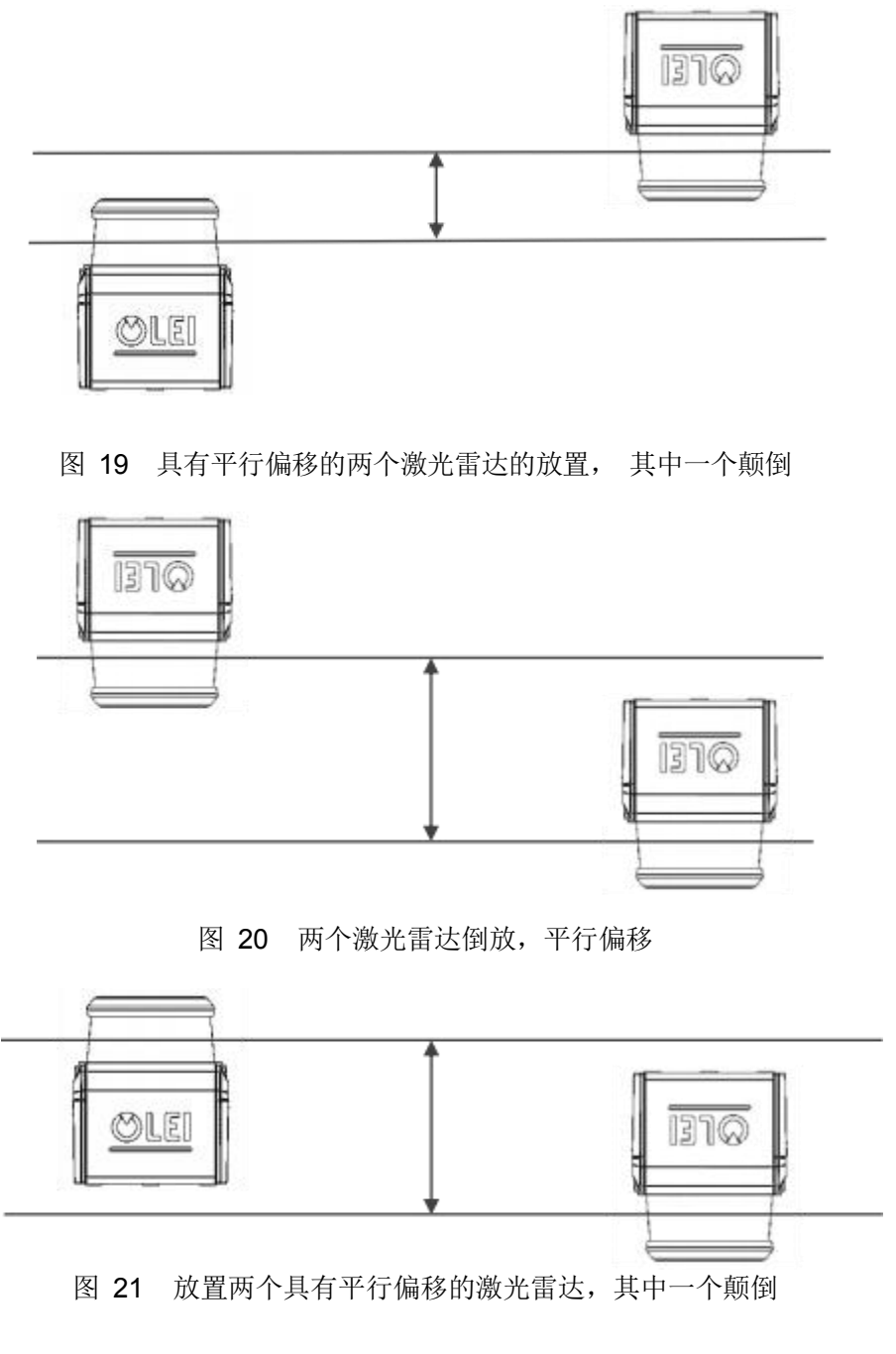

2D 激光雷达出射位置距参考平面的位置如下图:

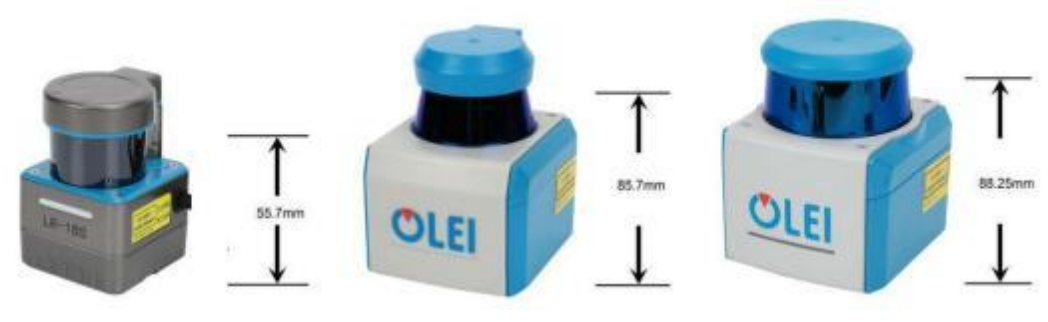

图 22 LR-1BS、LR-1B、LR-1F 出光位置

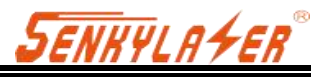

# 附录 G 传感器清洁

### G.1 注意事项

请在清理 OLE-LiDAR 前仔细并完整的阅读本附录 E 的内容, 否则不当的操作可能会损坏设备。

### G.2 需要的材料

1.洁净的纤维布
 2.装有中性的温洗皂液的喷雾
 3.装有洁净的水的喷雾
 4.异丙醇溶济
 5.干净的手套

### G.3 清洁方法

如果雷达的表面只是粘附了一些灰尘/粉尘,可直接用洁净的纤维布粘少量的异丙醇溶液,然后 轻轻地对雷达表面拭擦清洁,再用一块干燥洁净的纤维布将其擦干。

如果雷达表面沾上了泥浆等块状异物,首先应使用洁净水喷洒在雷达脏污部位表面让泥浆等 异物脱离(注意:不能直接用纤维布将泥浆擦掉,这样做可能会划伤表面特别是防护罩表面)。其次用 温的肥皂水喷洒在脏污部位,因肥皂水的润滑作用可加速异物的脱离。再次用纤维布轻轻试擦雷达表 面,但注意不要擦伤表面。最后用洁净的水清洗雷达表面肥皂的残留(如果表面仍有残留,可用异丙 醇溶液对其再次清洁),同时用一块干燥的纤维布擦干。

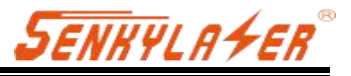

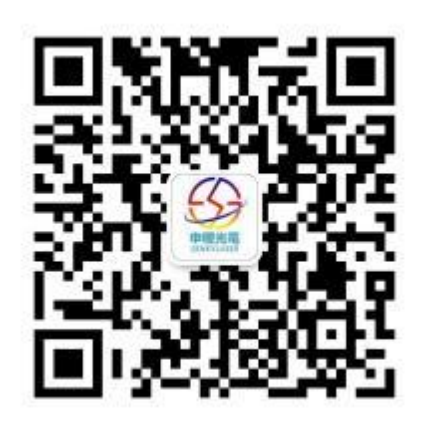

官方微信

有关规格等的变化,恕不另行通知!

## 上海申稷光电科技有限公司

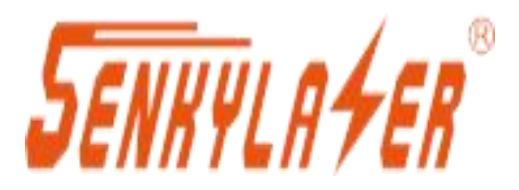

上海市虹口区广纪路838号 Web:www.shsenky.com Email:**Sales@shsenky.com** 服务电话:021-60340122